## ALC NetAcademy2 FAQ

2015年2月23日更新

| No. | 問題                                                                            | 対処方法                                                                                                    |
|-----|-------------------------------------------------------------------------------|----------------------------------------------------------------------------------------------------|
| 1   | ALC NetAcademy2が動かない。<br>画面が正常に表示されない。                                        | <ul> <li>動作環境は、Windows、Internet Explorerですか。<br/>他のOSとブラウザは、動作保障の対象外です。</li> <li>Flash Playerはインストールされていますか。Flash Playerが必要なので、イン<br/>ストールしてください。</li> </ul>                                                                                                    |
| 2   | Power Wordsコースプラスでユニット一覧に進む<br>と、読込状態が続き、画面が表示されない。<br>画面右上にいくつかのボタンが表示されている。 | <ul> <li>SSL-VPN経由(学外から統合認証サービスを使用する方法)でログインして、<br/>いま せんか。SSL-VPN経由では、利用できません。SSL-VPNをログアウトし<br/>て、再度ALC NetAcademy2lこログインしてください。</li> <li>SSL-VPNをログアウトして、<br/>(事度為た? 情報通信基金ンステム SSL VPN Service<br/>(************************************</li></ul>                                                                                  |
| 3   | 通信エラー等のメッセージが出て、今まで利用できたのに、利用できなくなった。                                         | <ul> <li>Internet Explorerの設定をリセットしてください。<br/>(手順)</li> <li>① 画面左上の「ツール」の<br/>「インターネットオブション」をクリック</li> <li>②『全般』タブの『閲覧の履歴』の<br/>「削除」をクリック</li> <li>②『全般』タブの『閲覧の履歴』の<br/>「削除」をクリック</li> <li>③『詳細設定』タブの。</li> <li>③ 『詳細設定』タブの。</li> <li>③ 「「話細設定」タブの。</li> <li>③ 「「「ひ 」 」 うどうの</li> <li>③ 「「ひ 」 」 うどうの</li> <li>○ 「 」 ひ 」 」 し 、</li></ul> |

| No. | 問題                                          | 対処方法                                                                                                    |
|-----|---------------------------------------------|----------------------------------------------------------------------------------------------------|
|     | 学習画面の一部(下の方)が表示されないので、<br>「戻る」ボタンがクリックできない。 | <ul> <li>・拡大レベルが100%以下になっていませんか。100%に変更してください。</li> <li>(PCによっては%が異なる場合がありますので、各自で調整してください。)</li> </ul>                                                                                                    |
| 4   |                                             | demy2 Stud×                                                                                                    |
| 5   | 学習履歴が残らない。                                  | <ul> <li>・学習を終了する時、画面左上の「×」ボタンを押していませんか。 「×」ボタンで終了すると学習履歴が正しく残らない可能性がありますので、学習画面上の「QUIT」ボタンや「ログアウト」ボタンで終了してください。</li> <li>         「         ・ディベロ Pages Bid 25 (2) 2 (2) (2) (2) (2) (2) (2) (2) (2) (</li></ul> |
| 6   | 子自腹症で唯話した。                                  |                                                                                                    |